# Een mobiel apparaat met Cisco IP-telefoon 8800 Series met multiplatform firmware

# Doel

Met de Cisco IP-telefoon 8800 Series multiplatform telefoons kunt u uw mobiele apparaat zoals telefoon of tablet via Bluetooth koppelen. Deze verbinding staat u toe om telefoongesprekken te maken en te beantwoorden op of het mobiele apparaat of de IP telefoon. Deze mogelijkheid om de mobiele lijn op uw IP-telefoon te gebruiken wordt intelligente nabijheid genoemd.

Om een mobiel apparaat op uw IP-telefoon te configureren moet u eerst de Bluetoothinstellingen configureren. Het pictogram Bluetooth <sup>B</sup>op de Graphical User Interface (GUI)

van de telefoon wijst erop dat Bluetooth-communicatie ingeschakeld is, ongeacht of een apparaat is aangesloten of niet. Om te leren hoe u de Bluetooth-instellingen kunt configureren op uw IP-telefoon, klikt u <u>hier</u>.

Na het configureren van uw mobiele apparaat, toont uw IP-telefoon een extra telefoonlijn met uw mobiele telefoonnummer. Dit artikel bevat instructies over de manier waarop u een mobiel apparaat op uw Cisco IP-telefoon 8800 Series multiplatform telefoon kunt configureren.

# Toepasselijke apparaten

• 8800 Series-switches

## Softwareversie

• 11.0.1 — 8851, 8861

## Een mobiel apparaat op uw IP-telefoon configureren

#### Sluit het mobiele apparaat met uw IP-telefoon aan

Stap 1. Draai op uw mobiele apparaat de Bluetooth-schakelaar om Bluetooth-schakelaar in te schakelen. Het apparaat zal beginnen om apparaten met Bluetooth-enabled te ontdekken.

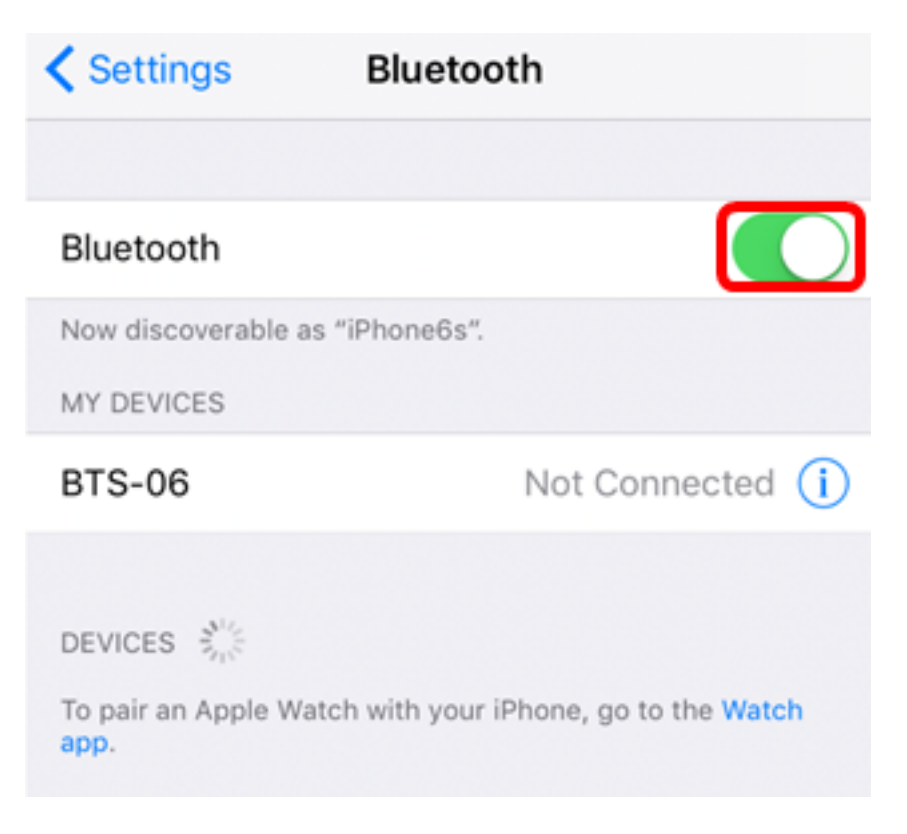

Opmerking: In dit voorbeeld wordt iPhone6s gebruikt.

Stap 2. Druk op de knop **Toepassingen** op uw IP-telefoon.

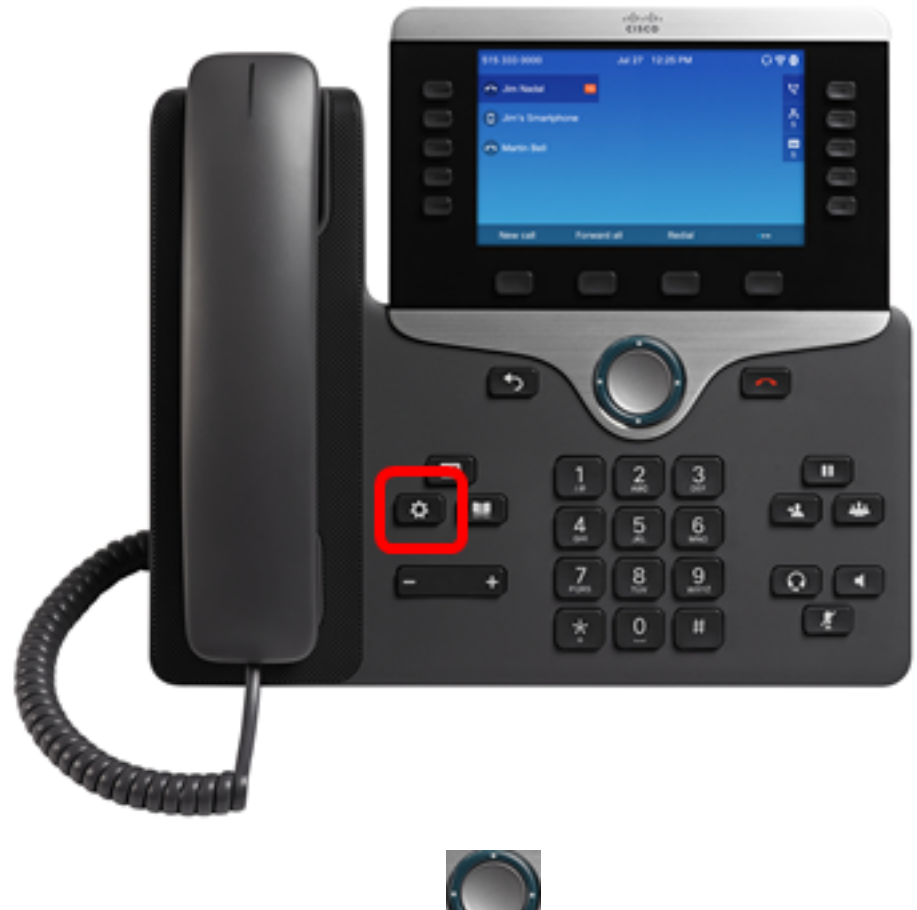

Stap 3. Kies **Bluetooth** met de **knop Navigation cluster**.

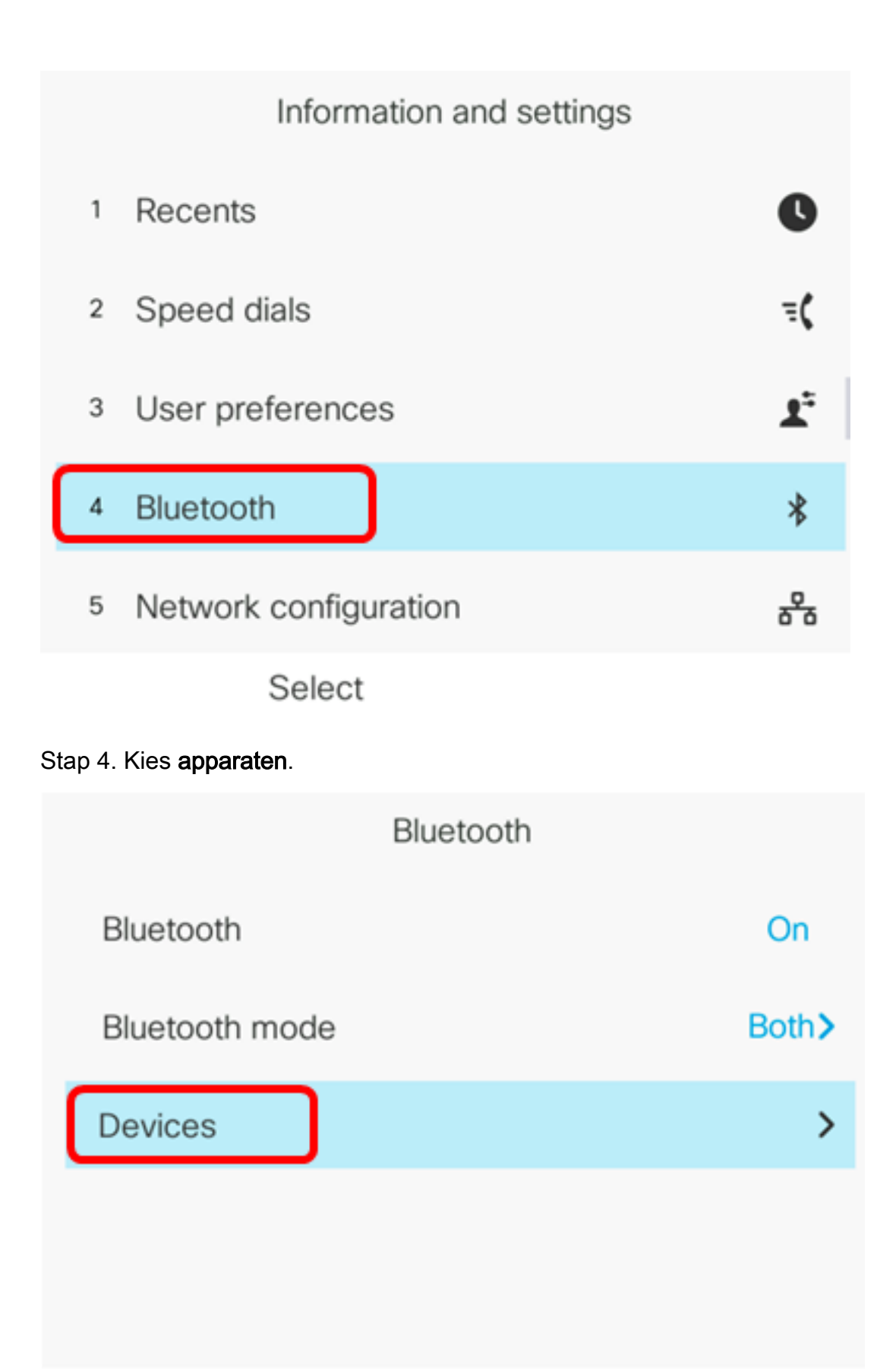

Set

Stap 5. Druk op de softphone voor **scannen** om naar uw Bluetooth-enabled-mobiele apparaat te zoeken.

|        | Select Bluetoot | h device |
|--------|-----------------|----------|
| Option | Scan            | Connect  |
| option | ooun            | 00111000 |

De IP-telefoon start het scannen voor beschikbare Bluetooth-apparaten. Zodra dit is gebeurd, worden alle gedetecteerde Bluetooth-apparaten weergegeven.

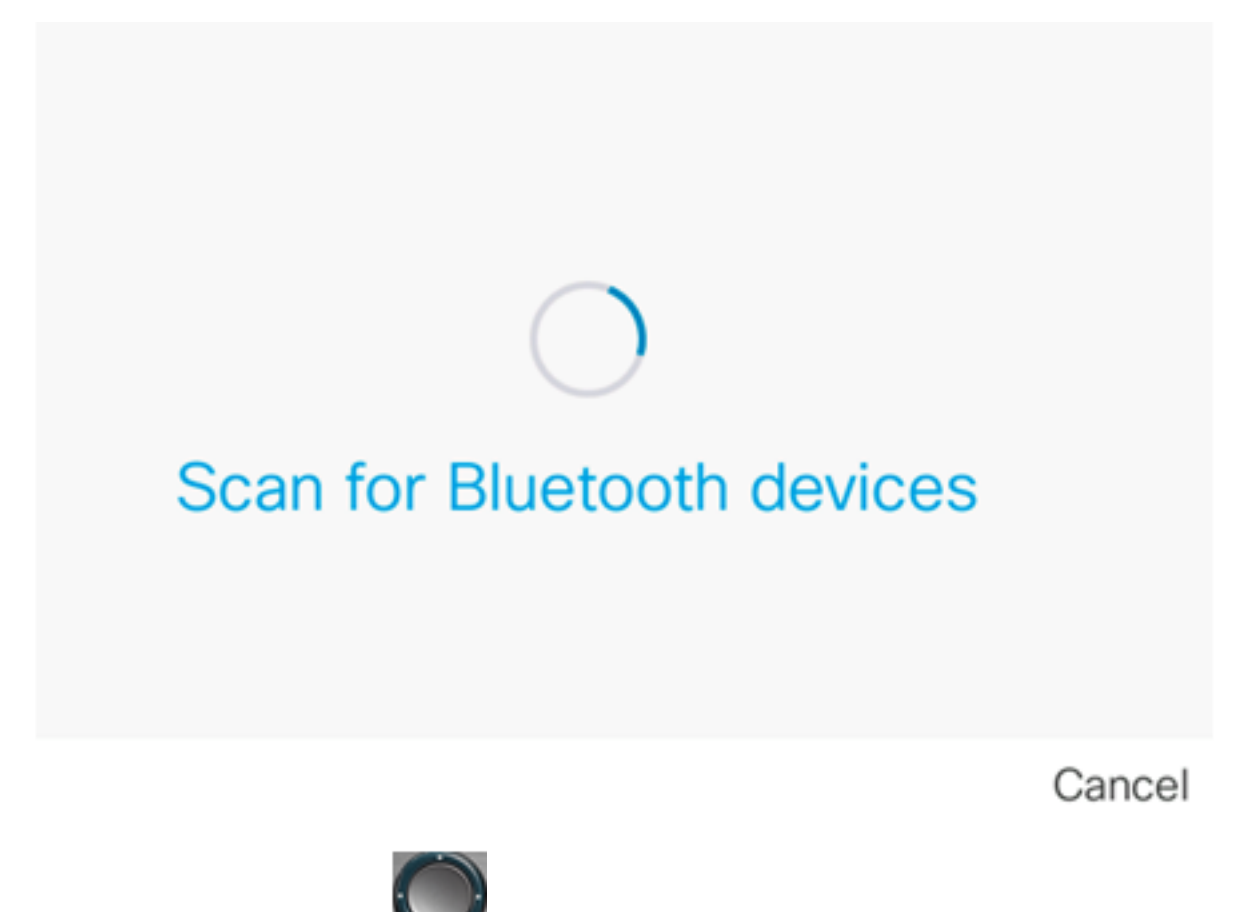

Stap 6. Druk op de knop Navigation **cluster** omhoog of omlaag om uw favoriete mobiele apparaat te kiezen en druk vervolgens op de **Connect-**softkey.

|   | Select Bluet | tooth device |  |
|---|--------------|--------------|--|
| 1 | Galaxy J7    |              |  |
| 2 | iPhone6s     |              |  |
|   |              |              |  |
|   |              |              |  |
|   |              |              |  |
|   |              |              |  |
|   | Scan         | Connect      |  |

Opmerking: In dit voorbeeld wordt iPhone6s gekozen.

Stap 7. Op uw mobiele apparaat dient een Bluetooth-koppelingsverzoek met de apparaat-ID van uw IP-telefoon te worden weergegeven. Bevestig de PIN-code en vervolgens **de** kraan **Pair**.

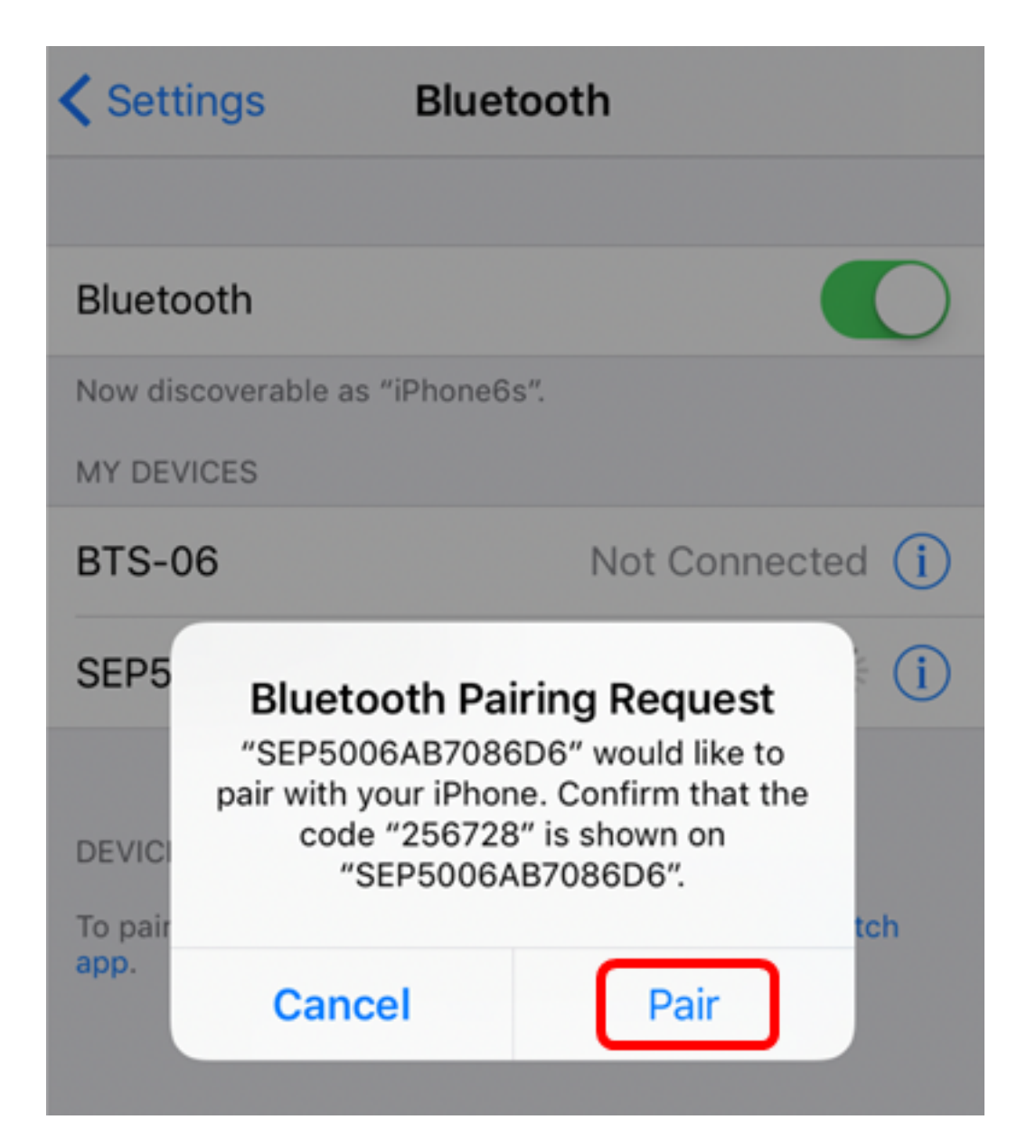

Opmerking: In dit voorbeeld is de machine-ID SEP5006AB7086D6 en de PIN-code 256728.

Stap 8. Druk op de **OK-**toets op uw IP-telefoon.

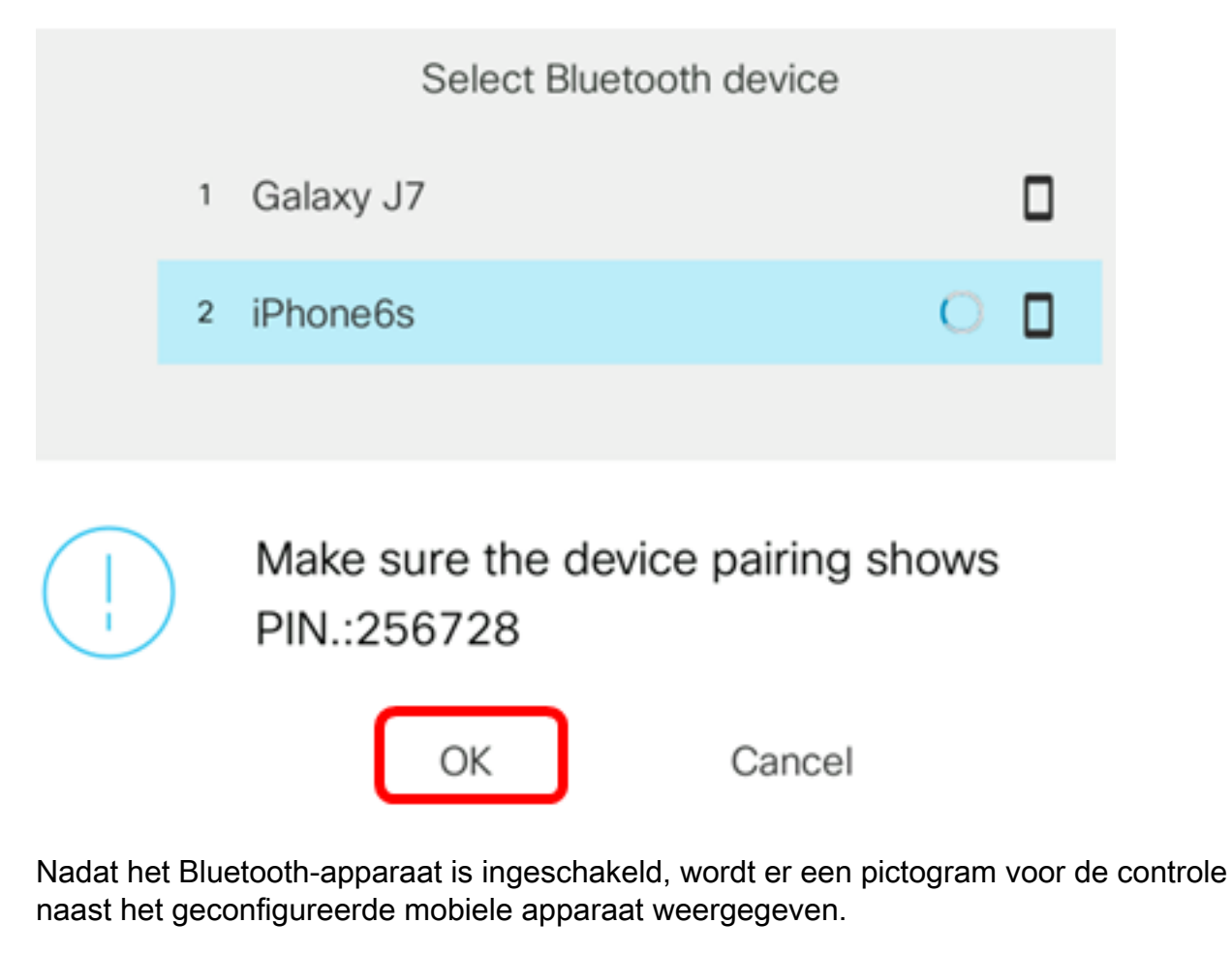

|      |    | S         | elect Bluetoo | th device  |  |
|------|----|-----------|---------------|------------|--|
|      | 1  | iPhone6s  |               |            |  |
|      | 2  | Galaxy J7 |               |            |  |
| Opti | on | S         | can           | Disconnect |  |

Op uw mobiele telefoon zou de apparaat-ID van de IP-telefoon moeten weergeven zoals Connected.

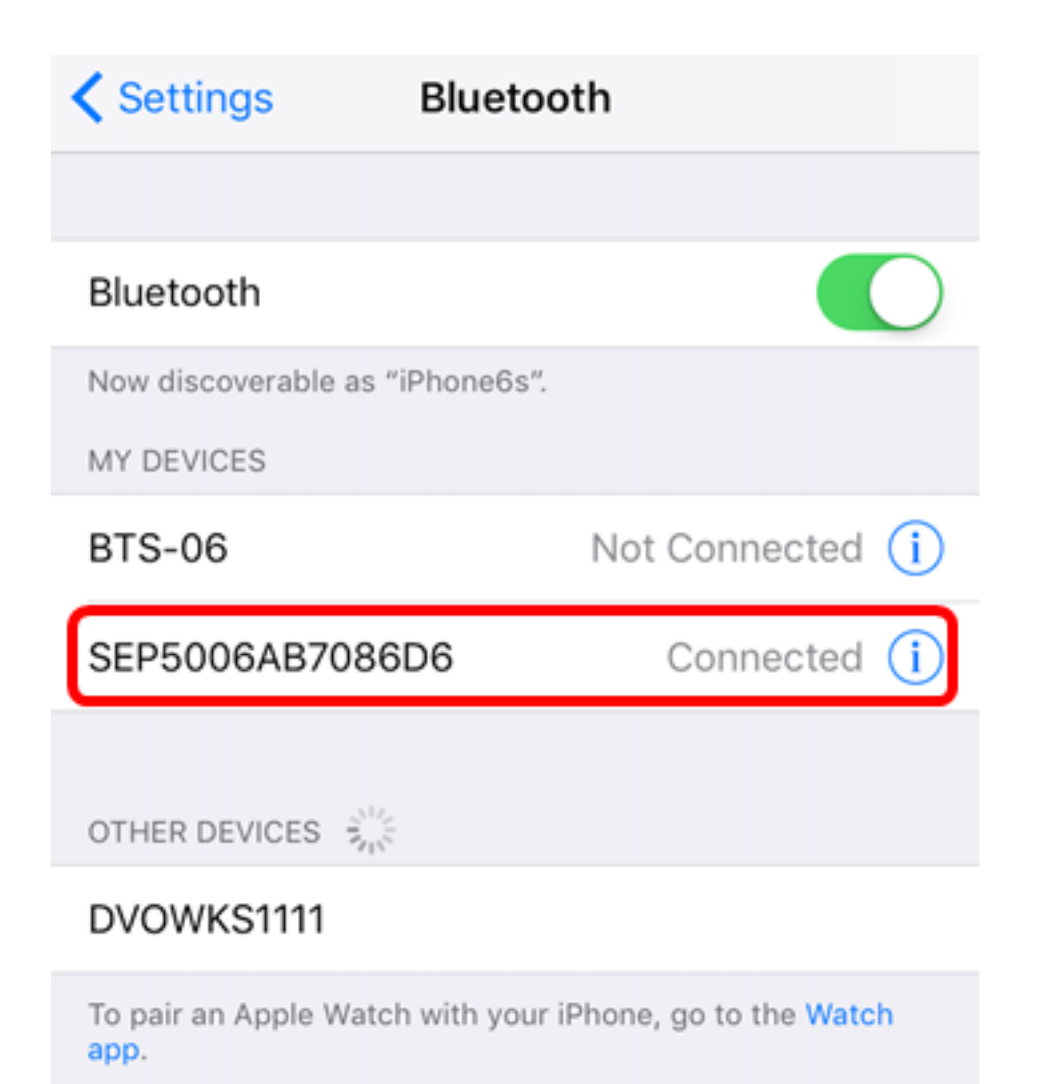

Stap 9. Druk op de knop Toepassingen op uw IP-telefoon. De mobiele apparaatextensie moet in de GUI van uw IP-telefoon worden weergegeven.

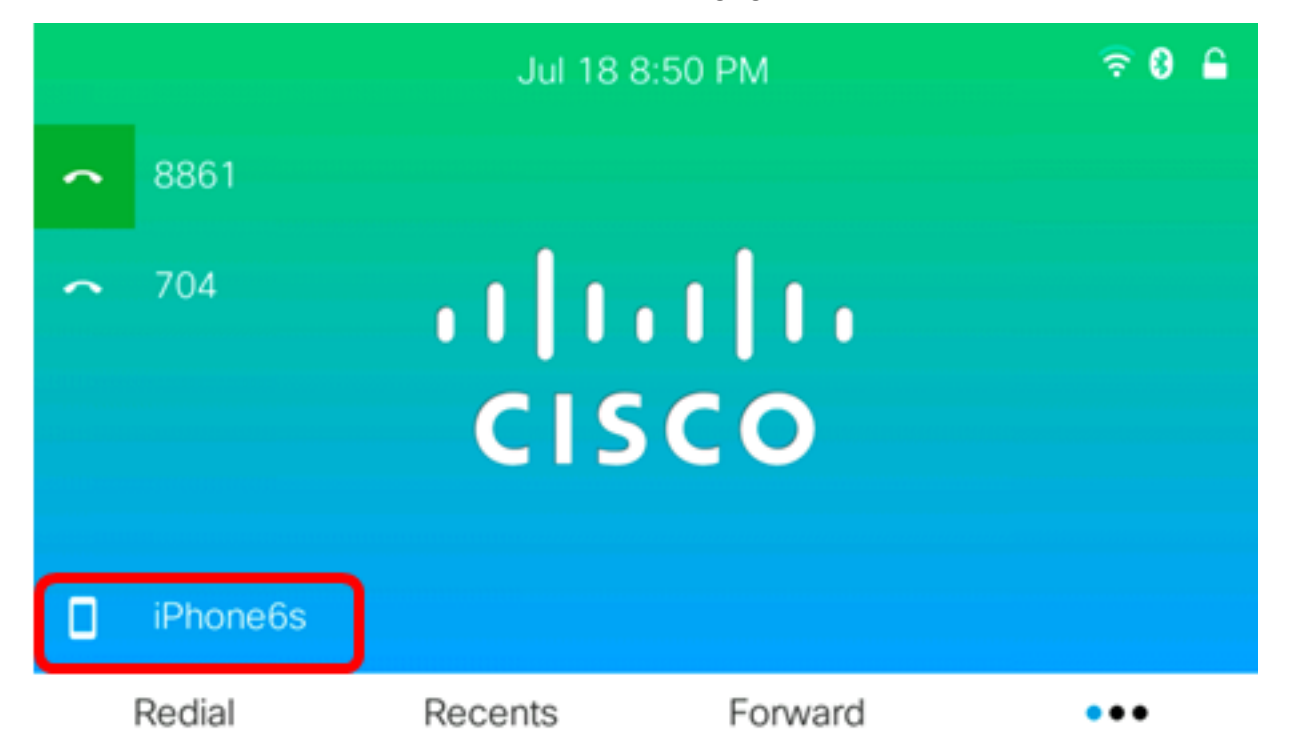

Stap 10. (Optioneel) U wordt gevraagd uw mobiele contacten op uw IP-telefoon op te slaan. Druk op **Ja** om al uw mobiele contacten op uw IP-telefoon op te slaan. Druk anders op **No** softkey.

Opmerking: In dit voorbeeld wordt ja gekozen.

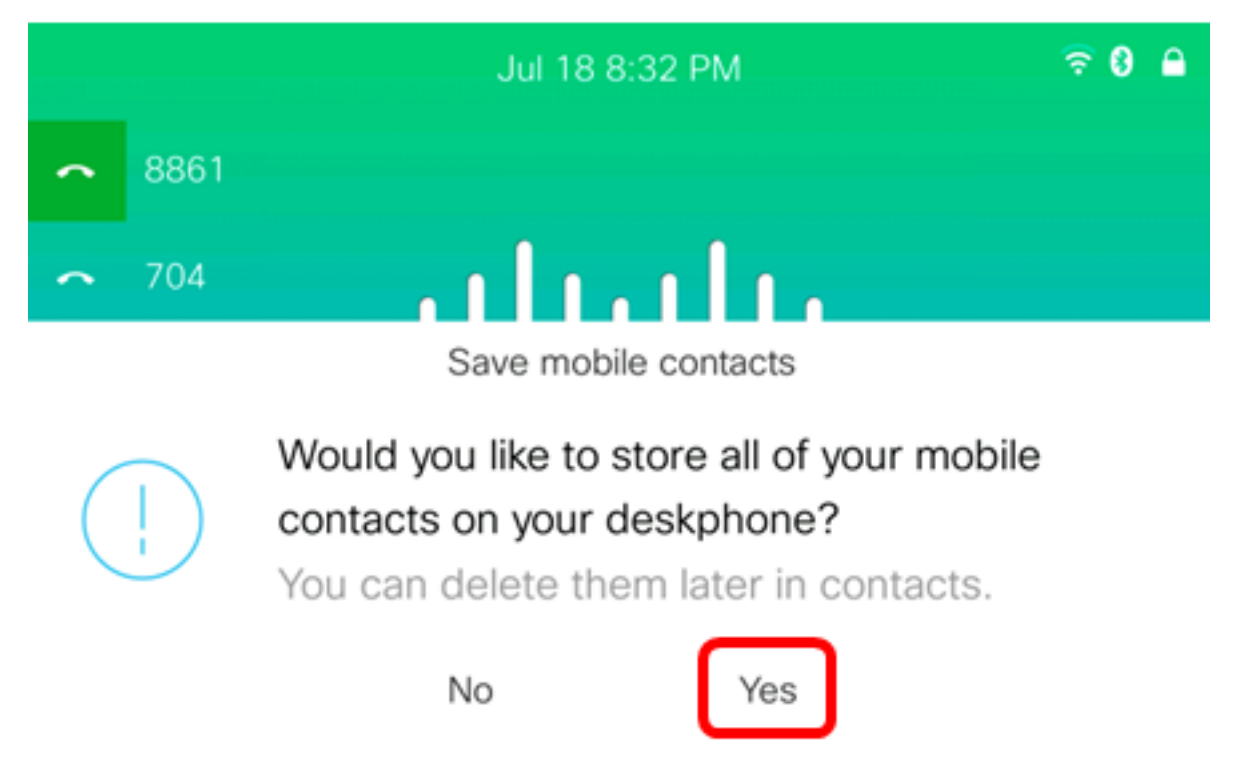

Opmerking: Voor instructies hoe u de mobiele contacten op uw IP-telefoon kunt beheren, klik <u>hier</u>.

U zou nu uw mobiele apparaat met uw Cisco IP-telefoon 8800 Series multiplatform telefoon moeten hebben aangesloten.

#### Een mobiel apparaat uit uw IP-telefoon verwijderen of verwijderen

Stap 1. Druk op de knop **Toepassingen** op uw IP-telefoon.

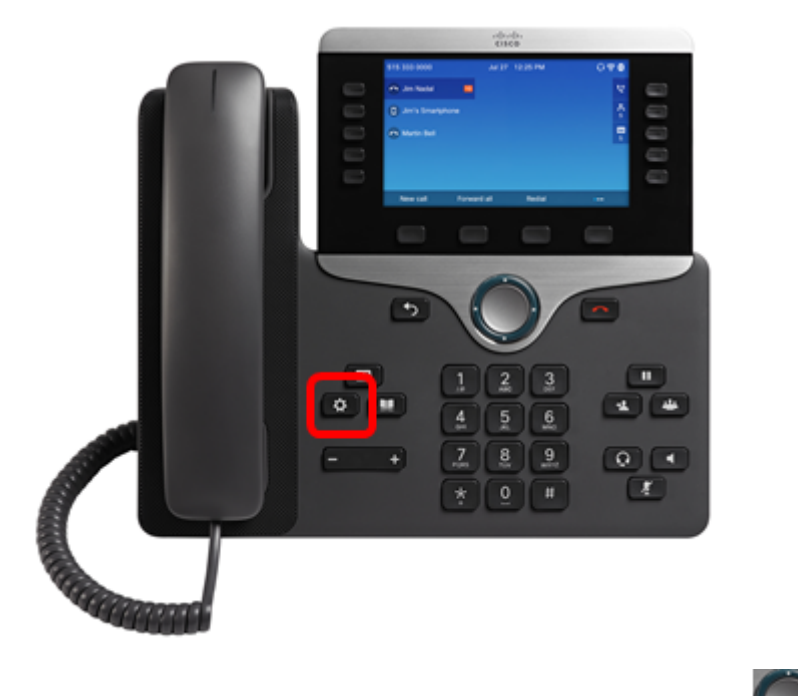

Stap 2. Kies Bluetooth met de navigatie groeperen Stap -toets.

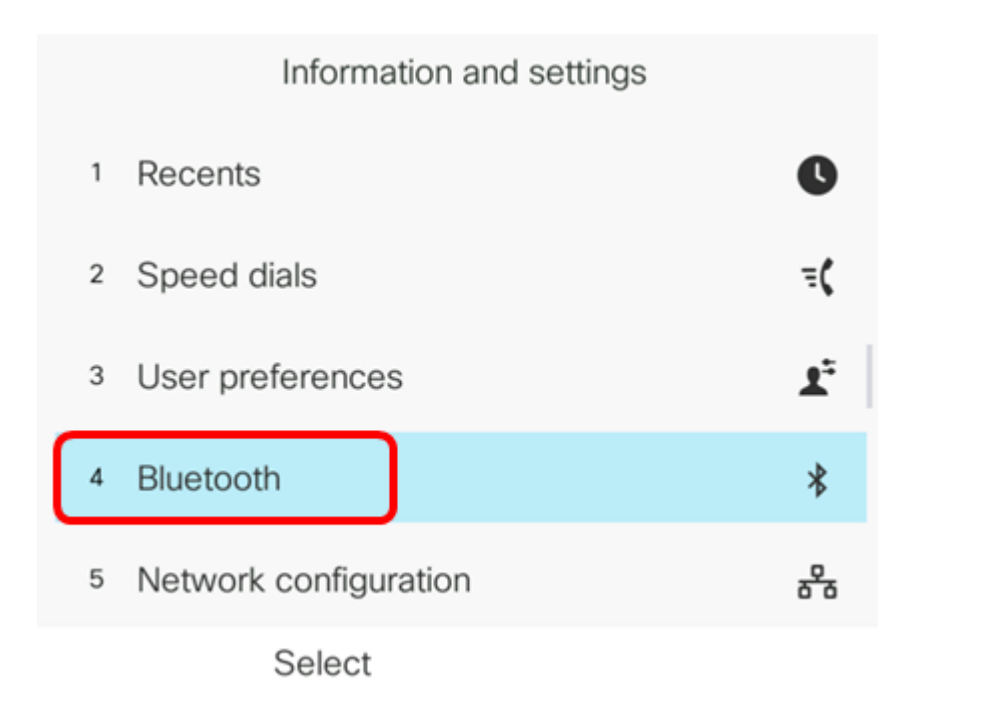

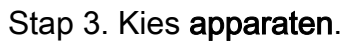

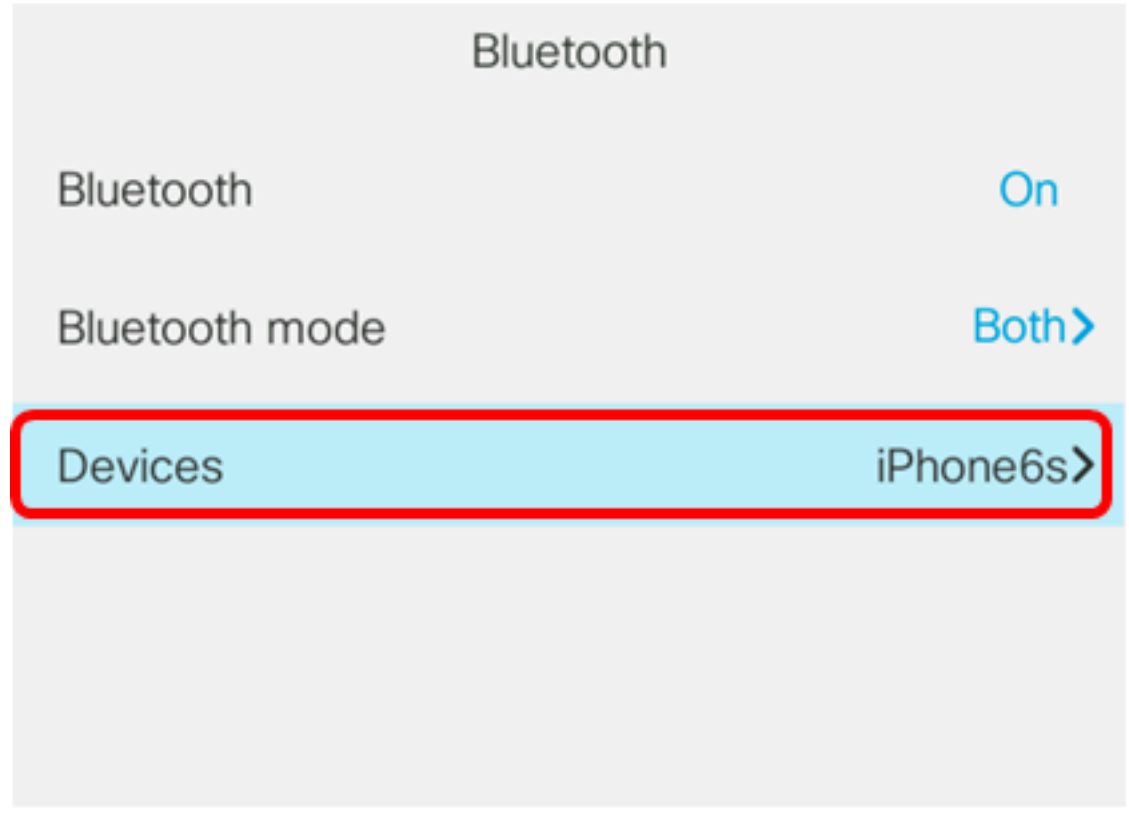

Set

Stap 4. (Optioneel) Druk op de softkey van de **Koppeling** van een aangesloten Bluetoothapparaat.

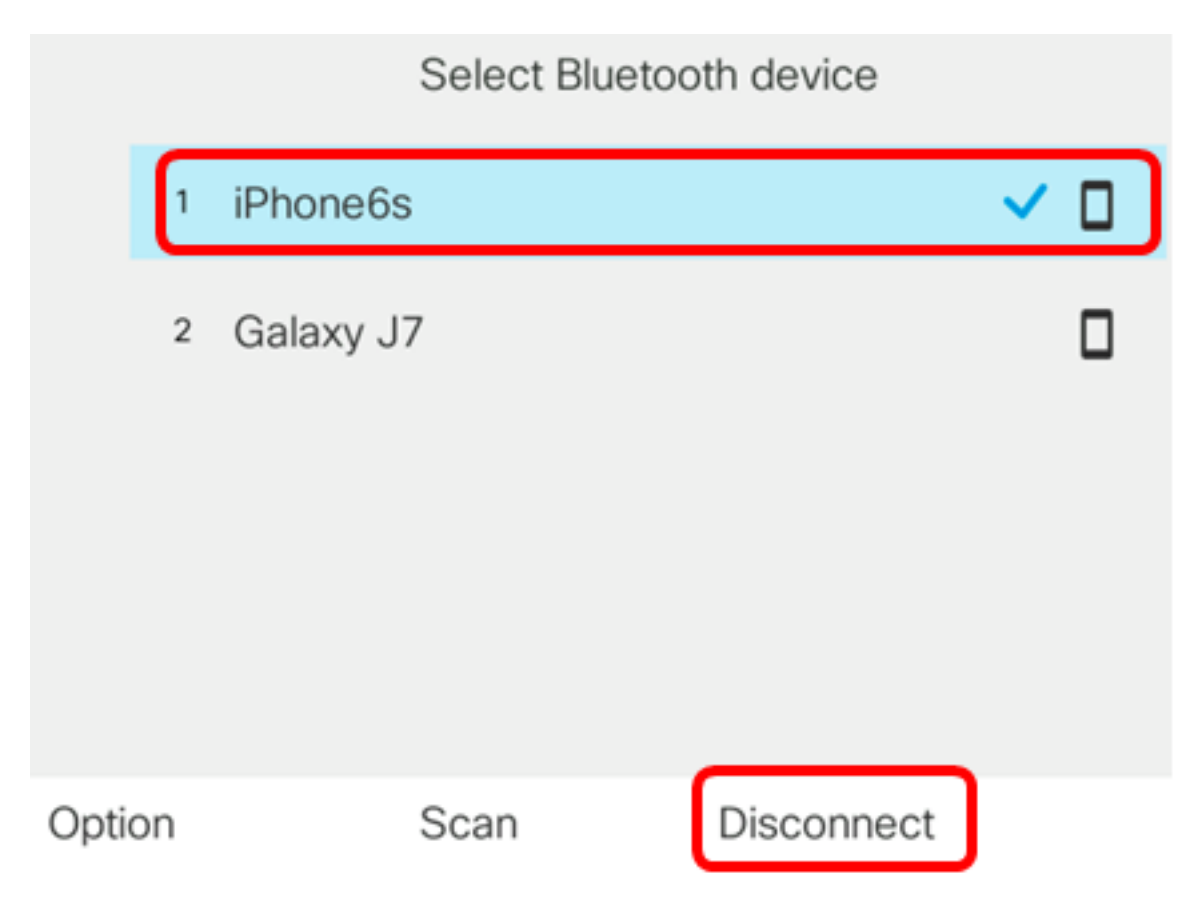

Stap 5. Druk op de **OK-**toets om dit te bevestigen.

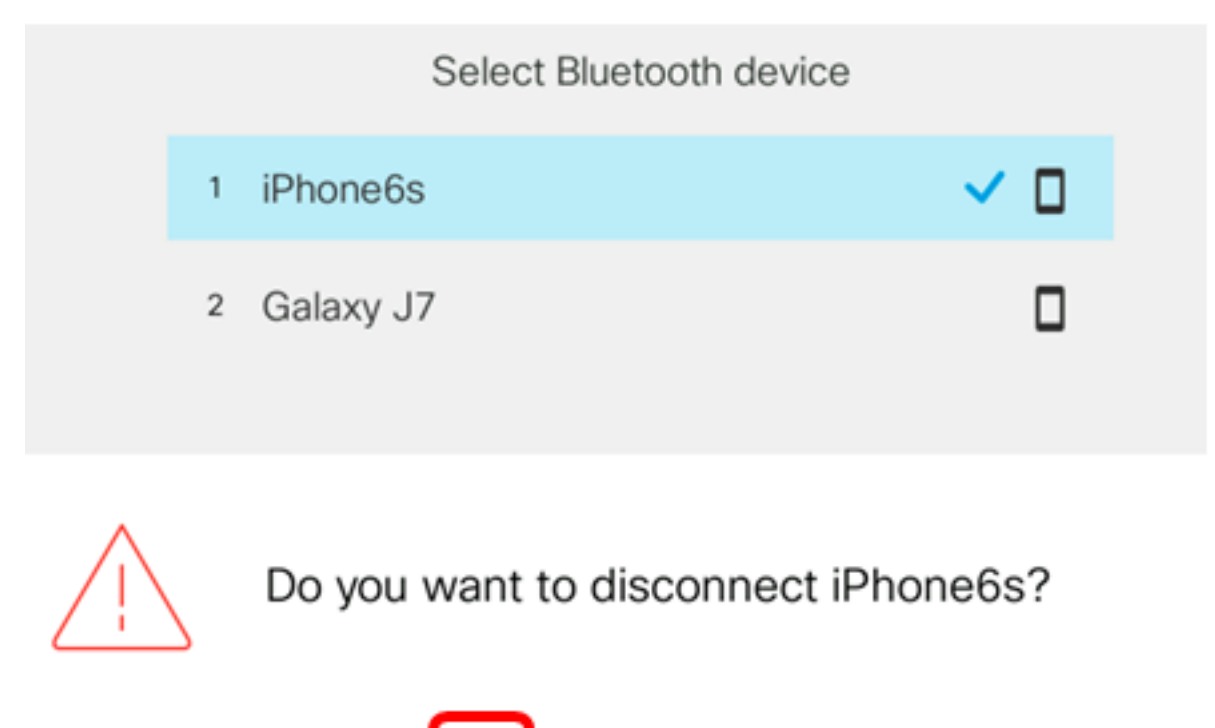

Stap 6. (Optioneel) Druk op de zachte **optie** om een mobiel apparaat uit de lijst te verwijderen.

Cancel

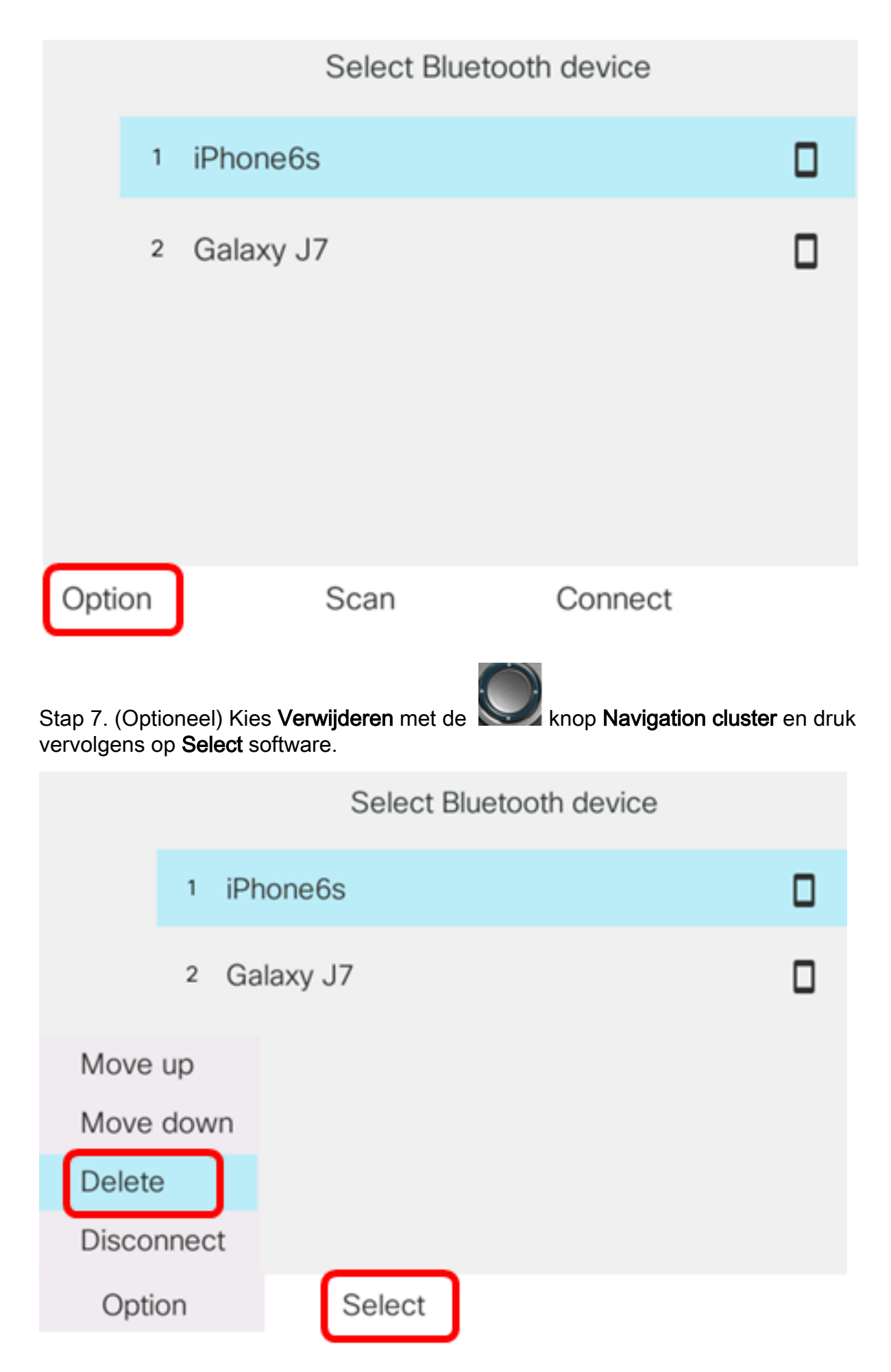

Stap 8. Druk eenmaal op de knop Accessoire uit te sluiten en op de toets Verwijderen.

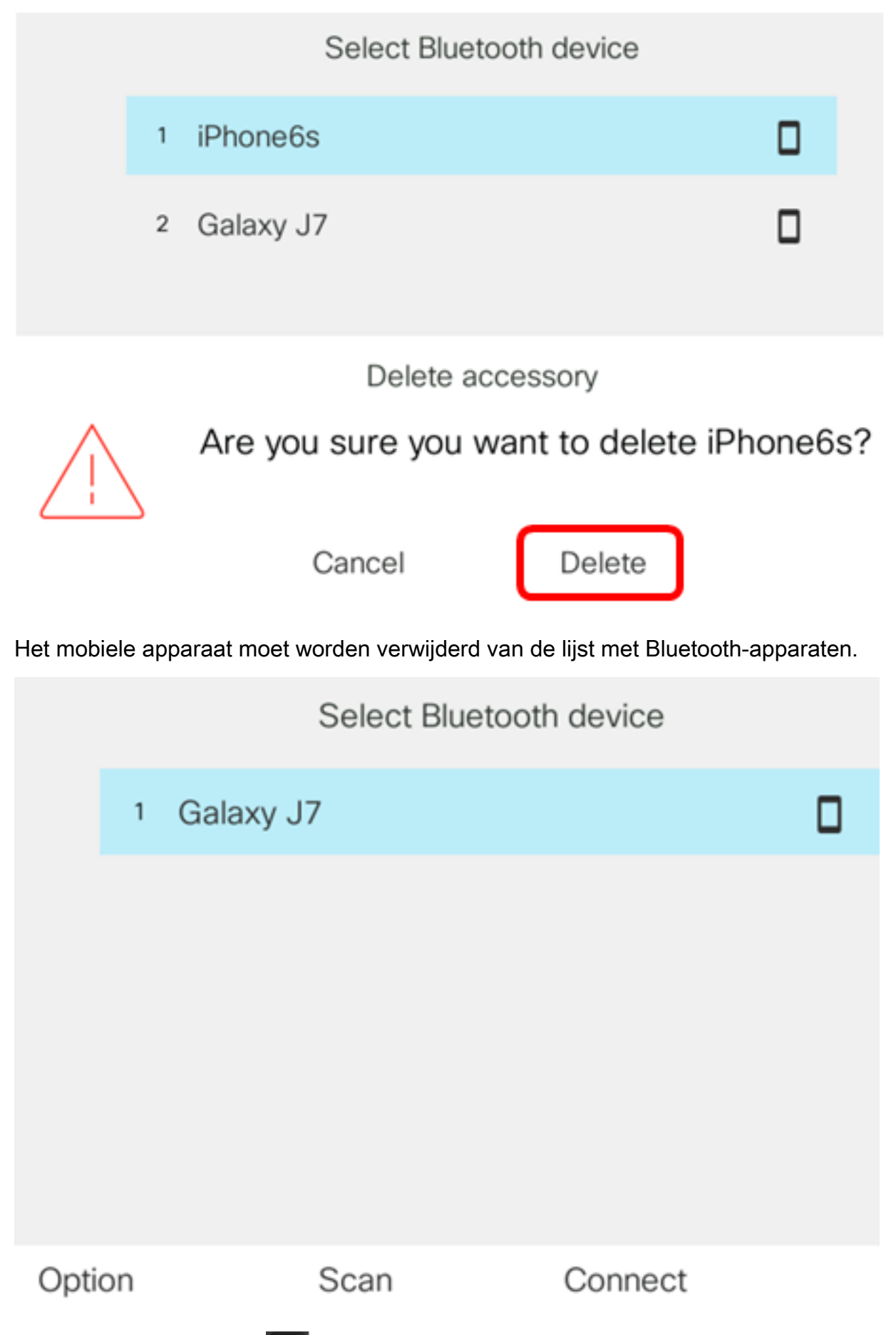

Stap 9. Druk op de knop Toepassingen op uw IP-telefoon. Het pictogram van het niet aangesloten mobiele apparaat moet op het mobiele apparaat in de GUI van uw IP telefoon worden weergegeven.

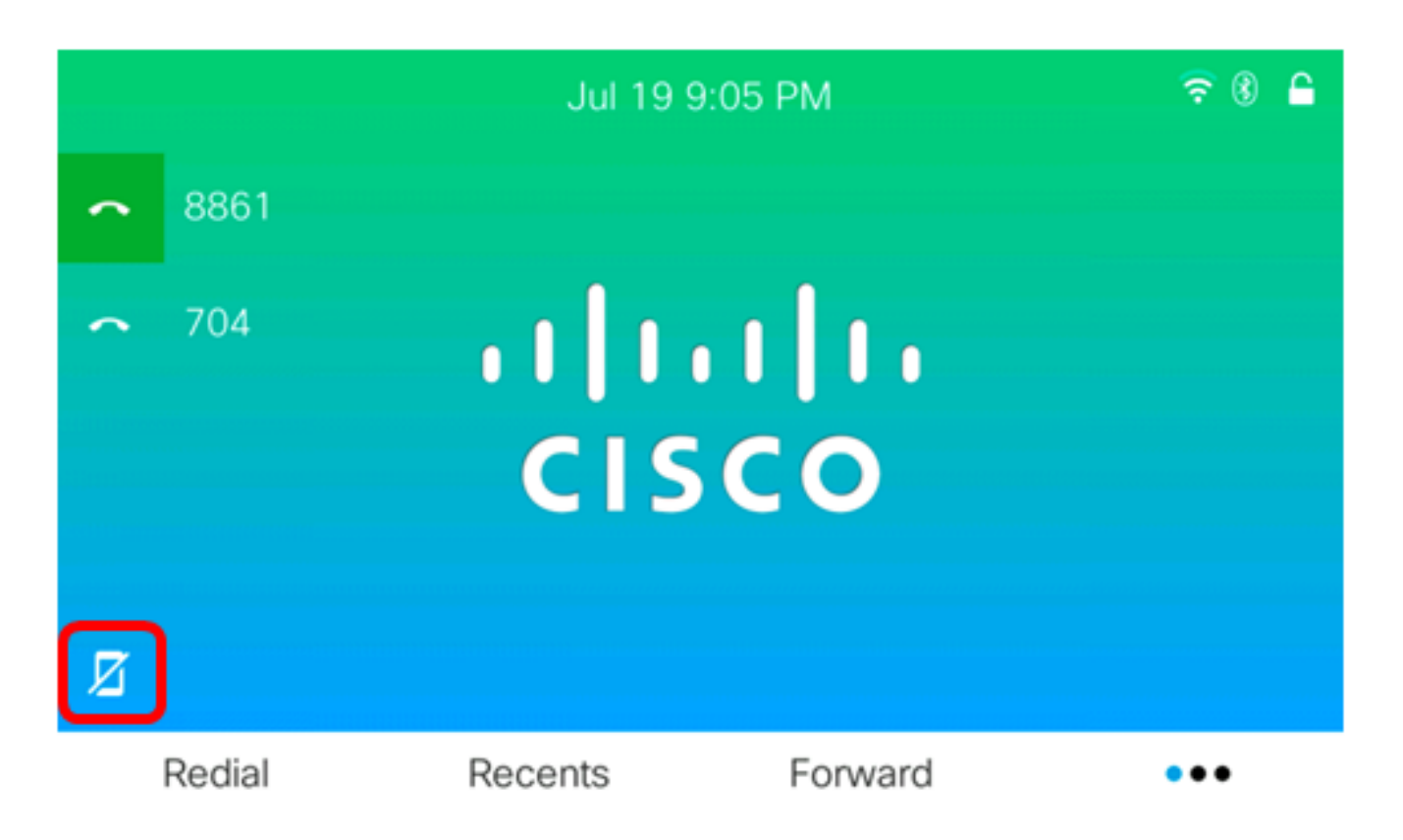

U moet nu een mobiel apparaat hebben losgekoppeld of verwijderd van uw Cisco IP-telefoon 8800 Series met multiplatform telefoon.

#### Koppel of verwijder IP-telefoon van uw mobiele apparaat

Stap 1. Op uw mobiele apparaat tikt u op Bluetooth.

|                    | Settings         |            |
|--------------------|------------------|------------|
| ✐                  | Airplane Mode    | $\bigcirc$ |
| ?                  | Wi-Fi            | Off >      |
| *                  | Bluetooth        | On >       |
| ( <sub>(A</sub> )) | Cellular         | >          |
| ବ                  | Personal Hotspot | Off >      |

Stap 2. Tik op de iknop naast de Product-ID van de IP-telefoon.

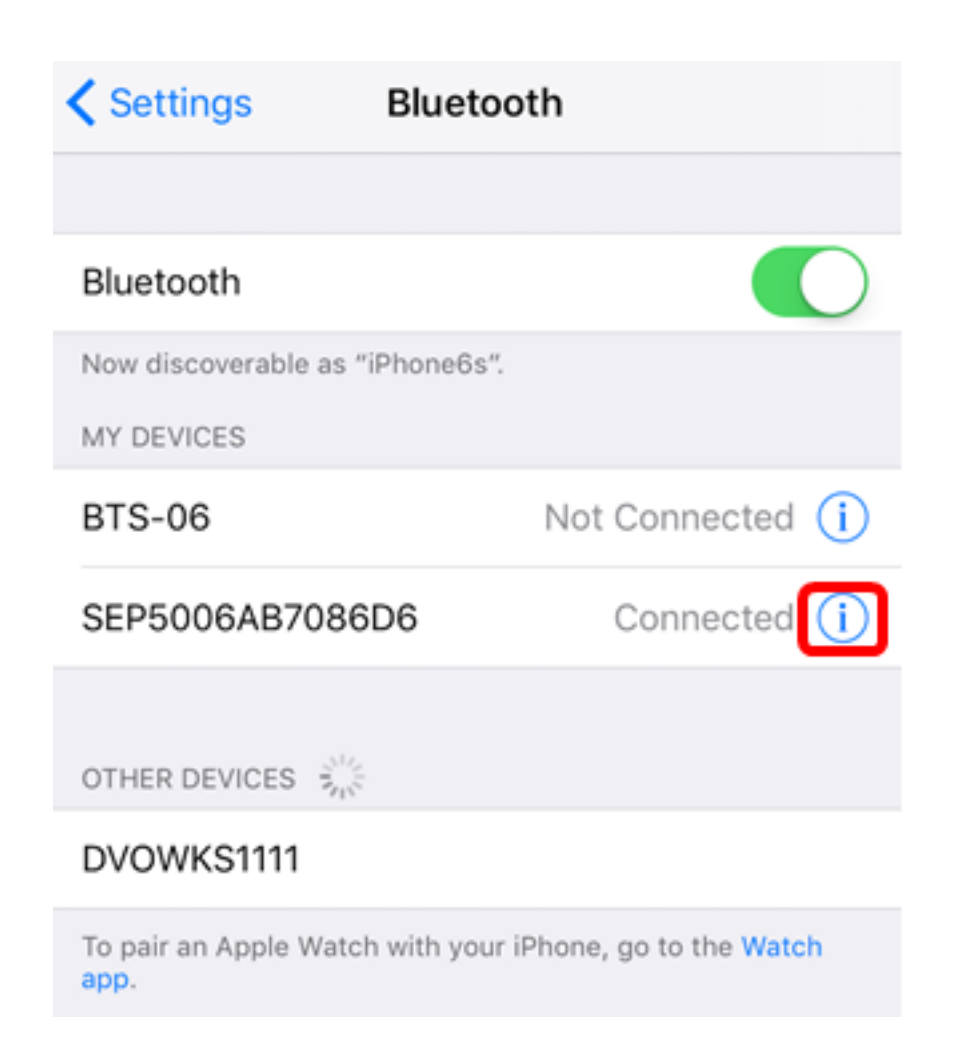

Stap 3. (Optioneel) Om de IP-telefoon los te koppelen van uw mobiele telefoon **maakt u** gebruik van **een** ontkoppelde **verbinding**.

| Bluetooth SEP5006AB7086D6 |   |
|---------------------------|---|
|                           |   |
| Disconnect                |   |
| Forget This Device        |   |
|                           |   |
| Sync Contacts             |   |
| GROUPS                    |   |
| Phone Favorites           | ~ |
| Phone Recents             | ~ |
|                           |   |
| All Contacts              | ~ |

De apparaat-ID moet worden weergegeven als niet aangesloten op de lijst met Bluetoothapparaten.

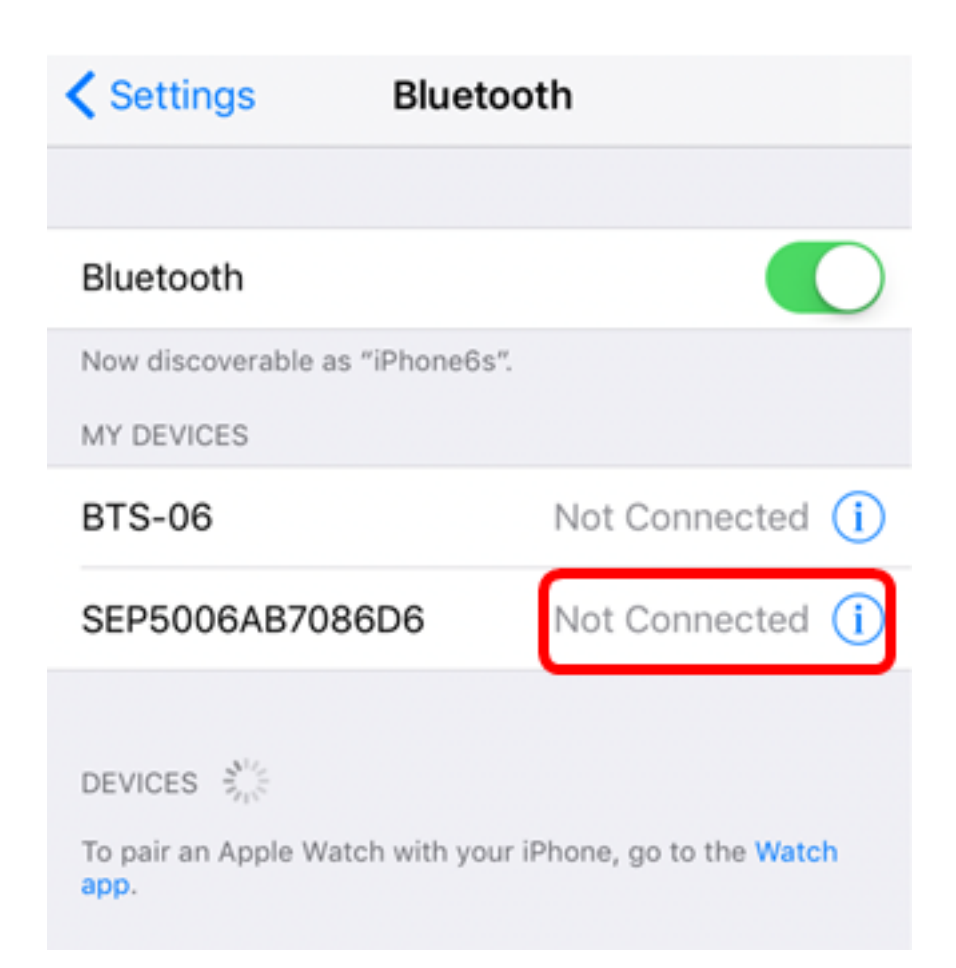

Stap 4. (Optioneel) Om de IP-telefoon te verwijderen, **vergeet** u **dit apparaat > Vergeet het apparaat**.

| Kerver Sepsone Sepsone |   |
|----------------------------------------------------------------------------------------------------|---|
| Disconnect                                                                                                    |   |
| Forget This Device                                                                                                    |   |
| Sync Contacts                                                                                                    | ) |
| GROUPS                                                                                                    |   |
| Phone Favorites                                                                                                    | / |
| Phone Recents                                                                                                    | / |
|                                                                                                    |   |
| All Contacts                                                                                                    | / |
|                                                                                                    |   |
| Forget Device                                                                                                    |   |
| Cancel                                                                                                    |   |

Het apparaat-ID moet worden verwijderd uit de lijst met Bluetooth-apparaten.

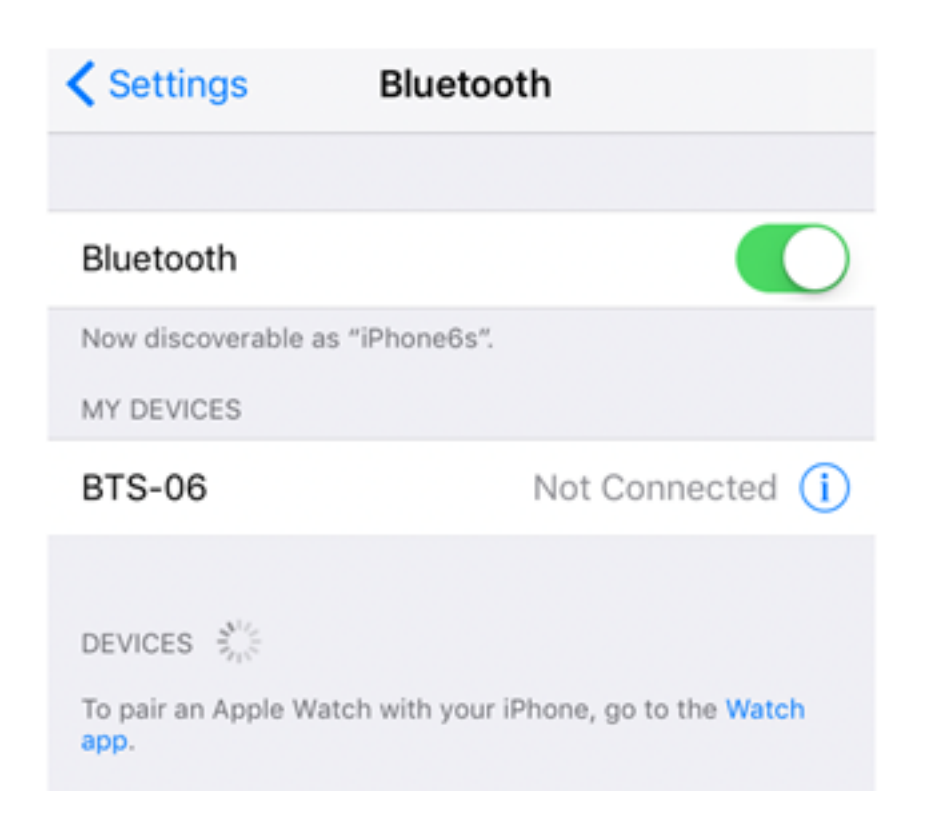

U moet nu met succes uw Cisco IP-telefoon 8800 Series multiplatform telefoon hebben losgekoppeld of verwijderd.